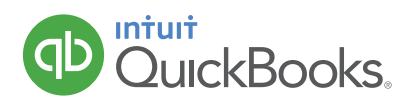

# HOW TO TRACK ACCOUNTS PAYABLE

There are two ways to handle bills from vendors/suppliers who give you some time before you have to pay. The method you use depends on whether or not you want to track Accounts Payable (how much you owe vendors/suppliers). To track Accounts Payable in QuickBooks, you enter the bill before paying the vendor by tracking Accounts Payable, you always know how much you owe vendors/suppliers, and you can ensure that expenses are recorded in the correct accounting period.

Many smaller businesses don't bother with tracking Accounts Payable. In other words, they skip the step of entering the bill, and simply record the bill payment as a check or expense. Although this method has fewer steps, QuickBooks can't warn you about duplicate bills or provide reports about how much you owe.

#### STEPS IF YOU DO NOT USE ACCOUNTS PAYABLE

Use "Check" for checks OR

Use "Expense" for credit card, debit card, PayPal, cash, or other forms of payment. The steps for this method are no different than entering regular checks and expenses. You see these in a later exercise.

#### STEPS IF YOU USE ACCOUNTS PAYABLE

Enter Bill > Pay Bill (regardless of how you pay the bill: check, credit card, debit card, PayPal, cash, other)

- 1. Click the 🛨 sign.
- 2. Select Bill.

| Vendors            | Employees                                                                                                 | Other                                                                                                    |
|--------------------|----------------------------------------------------------------------------------------------------|----------------------------------------------------------------------------------------------------|
| Expense            | Payroll 🕈                                                                                                 | Bank Deposit                                                                                                    |
| Check              | Single Time Activity                                                                                      | Transfer                                                                                                    |
| Bill               | Weekly Timesheet                                                                                          | Journal Entry                                                                                                    |
| Pay Bills          |                                                                                                    | Statement                                                                                                    |
| Purchase Order     |                                                                                                    | Inventory Qty                                                                                                    |
| Vendor Credit      |                                                                                                    | Adjustment                                                                                                    |
| Credit Card Credit |                                                                                                    |                                                                                                    |
| Print Checks       |                                                                                                    |                                                                                                    |
|                    | Vendors<br>Expense<br>Check<br>Bill<br>Pay Bills<br>Purchase Order<br>Vendor Credit<br>Credit Card Credit | Vendors       Employees         Expense       Payroll )         Check       Single Time Activity         Bil       Weekly Timesheet         Pay Bills       Wurchase Order         Vendor Credit       Credit Card Credit |

- 3 Enter the appropriate information on the bill. It's helpful to remember that you should always capture at least 4 pieces of information on **EVERY** transaction:
  - Who? A vendor for expenses, customers on sales, and employees on paychecks
  - When? The date of the transaction
  - What? An expense account or inventory item for an expense, check, or bill.
    - The product or service you sold on invoices and sales receipts And...
  - How much? The amount of the transaction

| 9 Bill                                                                                             |               |                                            |          |          |     |         | 0            |
|----------------------------------------------------------------------------------------------------|---------------|--------------------------------------------|----------|----------|-----|---------|--------------|
| Robertson & Associates                                                                             | •             |                                            |          |          |     | \$      | BALANCE DUE  |
| Mailing address<br>Jenny Robertson<br>Robertson & Associates<br>P.O. Box 147<br>Bayshore, CA 94326 | Terms         | Bill date           ♦           08/15/2016 | Due date | 6        |     |         | Bill no.     |
| # ACCOUNT                                                                                          | DESCRIP       | TION                                       | AMOUNT   | BILLABLE | TAX | CUSTOME | R            |
| iii 1 Legal & Professio                                                                            | nai Fees.Acco |                                            | 315.00   |          |     |         |              |
| Add lines Clear all line  Item details  Memo                                                       | :5            |                                            |          |          |     | Total   | \$315.00     |
| Cancel Clear                                                                                       |               | Make recurrin                              | g        |          |     | Save    | Save and new |

- 4. Click Save and close.
- 5. Click the 🛨 sign.
- 6. Select Pay Bills.

| Employees Other Payroll  Payroll |
|----------------------------------|
| Payroll <b>†</b> Bank Deposit    |
|                                  |
| Single Time Activity Transfer    |
| Weekly Timesheet Journal Entry   |
| Statement                        |
| Inventory Qty                    |
| Adjustment                       |
| 1                                |
|                                  |

#### 7. Select the Payment Account.

| ) I           | Pay Bills                  |                    |              |              |                |         | 0 X                |
|---------------|----------------------------|--------------------|--------------|--------------|----------------|---------|--------------------|
| Payme<br>Cheo | nt account                 | Balance \$6,201.00 | Payment date | Starting cl  | Print la       | TO      | TAL PAYMENT AMOUNT |
| Filte         | r ▼ Last 365 Days          |                    |              |              |                |         | 3 open bills       |
|               | PAYEE                      | REF NO.            | DUE DATE 🔺   | OPEN BALANCE | CREDIT APPLIED | PAYMENT | TOTAL AMOUNT       |
|               | Robertson & Associates     |                    | 09/14/2016   | \$315.00     | Not available  |         | \$0.00             |
|               | Hall Properties            |                    | 10/07/2016   | \$900.00     | Not available  |         | \$0.00             |
|               | Brosnahan Insurance Agency | 888                | 10/19/2016   | \$2,000.00   | Not available  |         | \$0.00             |

#### 8. Select the bills to pay.

| $\Omega$ | Pay Bills                  |                    |              |                |                |          | 0            | × |
|----------|----------------------------|--------------------|--------------|----------------|----------------|----------|--------------|---|
| Pay<br>C | necking                    | Balance \$6,201.00 | Payment date | Starting<br>71 | g check no.    | nt later | 3,215.0      | 0 |
| F        | ilter 🔻 Last 365 Days      |                    |              |                |                |          | 3 open bills |   |
|          | PAYEE                      | REF NO.            | DUE DATE *   | OPEN BALANCE   | CREDIT APPLIED | PAYMENT  | TOTAL AMOUNT |   |
|          | Robertson & Associates     |                    | 09/14/2016   | \$315.00       | Not available  | 315.00   | \$315.00     |   |
|          | Hall Properties            |                    | 10/07/2016   | \$900.00       | Not available  | 900.00   | \$900.00     |   |
|          | Brosnahan Insurance Agency | 888                | 10/19/2016   | \$2,000.00     | Not available  | 2,000.00 | \$2,000.00   |   |

#### 9. Enter the **Payment Date**.

|             | Pay Bills              |                    |              |              |                |          | 0              |
|-------------|------------------------|--------------------|--------------|--------------|----------------|----------|----------------|
| ayme<br>Che | cking \$               | Balance \$6,201.00 | Payment date | Starting     | check no.      | later \$ | 3,215.0        |
| Filte       | er 🔻 Last 365 Days     |                    |              |              |                |          | 3 open bills 🔅 |
| ~           | PAYEE                  | REF NO.            | DUE DATE 🔺   | OPEN BALANCE | CREDIT APPLIED | PAYMENT  | TOTAL AMOUNT   |
| ~           | Robertson & Associates |                    | 09/14/2016   | \$315.00     | Not available  | 315.00   | \$315.00       |
| ✓           | Hall Properties        |                    | 10/07/2016   | \$900.00     | Not available  | 900.00   | \$900.00       |
|             |                        |                    |              |              |                |          |                |

#### 10. Click Save and Print or Save and Close.

### MANAGE ACCOUNTS PAYABLE (WHAT YOU OWE)

Companies or individuals you purchase goods or services from are called vendors/suppliers. If you need to enter a bill, or track purchases by vendor, they must be set up as a vendor/supplier. The Vendors/ Suppliers list stores vendor/supplier information and makes it easy to filter to see all vendors/suppliers, overdue bills for vendors, etc. 11. Click the **Vendors/Suppliers** tab.

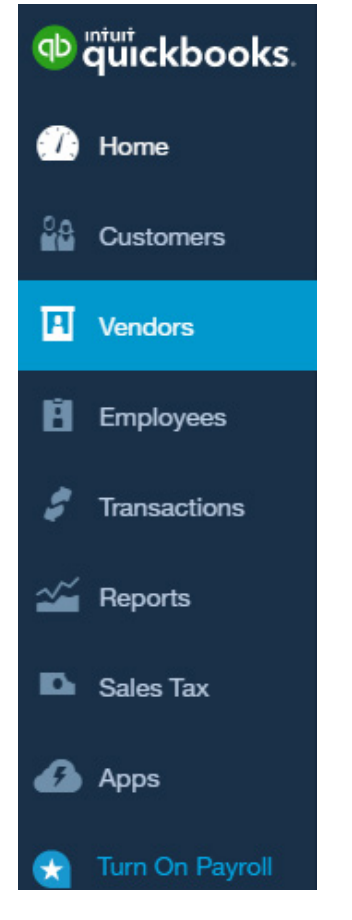

12. Click the **Overdue** filter on the top money bar to see any vendor/supplier that you have a past due balance with.

| Vendors Clear Filter / View        | w All                   |                     | Prepare 1099s              | ▼ New vendor ▼                         |
|------------------------------------|-------------------------|---------------------|----------------------------|----------------------------------------|
| Unbilled Last 365 Days             | Unpaid Last 36          | 65 Days             | Paid                       |                                        |
| \$125<br>1 purchase order          | \$87<br>1 OPEN BILI     | \$87<br>1 OVERDUE   | \$8,468<br>28 PAID LAST 30 | DAYS                                   |
|                                    |                         |                     |                            |                                        |
| ↓     Batch actions ▼     F        | ind a vendor or company | 0                   |                            | 60000000000000000000000000000000000000 |
| VENDOR - / COMP                    | ANY PHONE E             | EMAIL PENDING BILLS | OVERDUE BALANCE            | ACTION                                 |
| Lee Advertising<br>Lee Advertising | (650) 554-4622          | 1 Overdue bill      | \$87.32                    | Make payment   🗸                       |

## **REVIEW THE A/P AGING SUMMARY**

13. Click the **Reports** tab.

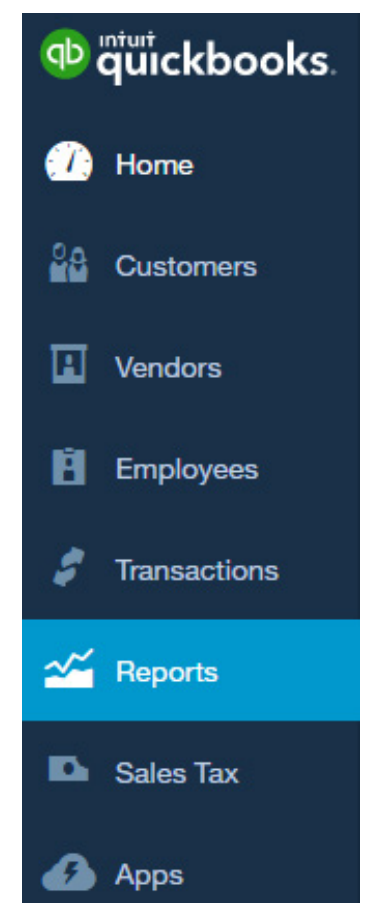

- 14. Enter A/P Aging Summary in the search field.
- 15. Click the 🤍 icon.

## **VENDOR/SUPPLIER CREDIT**

Why would a vendor/supplier issue a credit memo? Maybe they sent you a bill and over-charged for freight. Or, a vendor/supplier ships some inventory and you discover that some of it is damaged. So, you return it and receive a "credit memo". Remember, vendor/supplier credit memos reduce what you owe the vendor/supplier. What should you do with a vendor credit? It depends. If you don't owe them any money, you can keep the credit to use later or request a refund. But if you do owe them money (i.e. there's an open bill for that vendor/supplier), you can apply it to unpaid bills. In this exercise you record a credit memo and apply it to a bill.

### ENTER A CREDIT MEMO

- 1. To begin, click the **Vendor/Supplier** tab. Then click the Vendor/Supplier who gave you the credit (this step isn't necessary, but it helps to see the effect of a Credit).
- 2. Note that in this example the Vendor has a balance of \$2000. Suppose you received a credit for overpaying your insurance by \$1000.

| Fide    | elity                           |                   |           |          |              | Edit       | New transaction 🔻  |  |  |  |  |
|---------|---------------------------------|-------------------|-----------|----------|--------------|------------|--------------------|--|--|--|--|
| Fidelit | ty   PO Bo                      | k 461, Middlefiel | d, CA 944 | 82       |              |            | \$2,000.00<br>open |  |  |  |  |
|         |                                 |                   |           |          |              |            | \$0.00<br>overdue  |  |  |  |  |
| 1       | Transaction List Vendor Details |                   |           |          |              |            |                    |  |  |  |  |
| Ŷ       | Batch actio                     | ns 🔻 Filt         | er 🔻      |          |              |            | 5 C 🕸              |  |  |  |  |
|         | DATE - TYPE                     |                   | NO.       | PAYEE    | CATEGORY     | TOTAL      | ACTION             |  |  |  |  |
|         | 09/19/2016 Bill                 |                   | 4821      | Fidelity | Insurance \$ | \$2,000.00 | Make payment 💌     |  |  |  |  |

3. Click New Transaction >Vendor/Supplier Credit (you can also do this from the 🛨 Menu.)

|                 | Q                  | × ©                  |               |
|-----------------|--------------------|----------------------|---------------|
|                 |                    |                      |               |
| Create          |                    |                      |               |
| Customers       | Vendors            | Employees            | Other         |
| Invoice         | Expense            | Payroll 🅈            | Bank Deposit  |
| Receive Payment | Check              | Single Time Activity | Transfer      |
| Estimate        | Bill               | Weekly Timesheet     | Journal Entry |
| Credit Memo     | Pay Bills          |                      | Statement     |
| Sales Receipt   | Purchase Order     |                      | Inventory Qty |
| Refund Receipt  | Vendor Credit      |                      | Adjustment    |
| Delayed Credit  | Credit Card Credit | 5                    |               |
| Delayed Charge  | Print Checks       |                      |               |
|                 |                    |                      | ► Show less   |

4. Select the Vendor/Supplier from the drop down list.

| )                    | Ven                      | idor Credit       |      |             |  |        |          |      |          | 0            |
|----------------------|--------------------------|-------------------|------|-------------|--|--------|----------|------|----------|--------------|
| Fide                 | elity                    |                   | ¢    |             |  |        |          |      | CREDIT.  | amount<br>00 |
| Mailin               | g addı                   | ress              | Paym | ent date    |  |        |          |      | Ref no.  |              |
| Fide<br>PO E<br>Mide | lity<br>Box 4<br>dlefiel | 61<br>d, CA 94482 | 09/  | 19/2016     |  |        |          |      |          |              |
| ▼ Ad                 | CCOL                     | Int details       |      | DESCRIPTION |  | AMOUNT | BILLABLE | TAX  | CUSTOMER |              |
|                      | 1                        | 10000111          |      |             |  | AMOONT | DIEDADEE | 1700 |          | Ô            |
|                      | 2                        |                   |      |             |  |        |          |      |          | Ô            |

5. Enter a Ref number. This is a number that both you and the vendor/supplier can refer to when discussing this credit. Traditionally, the credit number includes the original bill number.

| ß                           | Ver                                 | idor Credit #                            | 4821        |                      |  |        |          |     |               | ?   | >      |
|-----------------------------|-------------------------------------|------------------------------------------|-------------|----------------------|--|--------|----------|-----|---------------|-----|--------|
| Fid                         | lelity                              |                                          | \$          |                      |  |        |          |     | CREDIT<br>\$0 | .00 | т<br>) |
| Mailir<br>Fide<br>PO<br>Mid | ng add<br>elity<br>Box 4<br>ddlefie | ress<br>61<br>d, CA 94482<br>unt details | Paym<br>09/ | tent date<br>19/2016 |  |        |          |     | Ref no.       |     | ]      |
|                             | #                                   | ACCOUNT                                  |             | DESCRIPTION          |  | AMOUNT | BILLABLE | TAX | CUSTOMER      |     |        |
| ш                           | 1                                   |                                          |             |                      |  |        |          |     |               | Ô   |        |
|                             | 2                                   |                                          |             |                      |  |        |          |     |               | Ô   | Ē.     |

6. Next, click the drop-down list and select the Account for which you are receiving a credit. This is usually the same Account you used on the original bill.

NOTE: If the credit is for inventory, enter the inventory items below Item Details.

| $\mathfrak{O}$       | Ven                               | idor Credit #4                   | 821  |             |  |        |          |     |            | ?   | X |
|----------------------|-----------------------------------|----------------------------------|------|-------------|--|--------|----------|-----|------------|-----|---|
| Fide                 | elity                             |                                  | \$   |             |  |        |          |     | SPEDIT A   |     | ) |
| Mailin               | g addi                            | ress                             | Payn | nent date   |  |        |          |     | Ref no.    |     |   |
| Fide<br>PO I<br>Mide | elity<br>Box 4<br>dlefiel<br>CCOL | 61<br>d, CA 94482<br>unt details | 09   | (19/2016    |  |        |          |     | 4821       |     |   |
|                      | #                                 | ACCOUNT                          |      | DESCRIPTION |  | AMOUNT | BILLABLE | TAX | CUSTOMER   |     |   |
| 0                    | 1                                 | Insurance                        | ¢    |             |  |        |          |     | Enter Text | ; 💼 | j |
|                      | 2                                 |                                  |      |             |  |        |          |     |            | Ō   | j |

#### 7. Enter the credit Amount.

| Fidelity                                                           | <b>\$</b>                  |          |          | \$1        | credit am<br>,000.0 | 9<br>ЭШМТ<br>)() |
|--------------------------------------------------------------------|----------------------------|----------|----------|------------|---------------------|------------------|
| Mailing address<br>Fidelity<br>PO Box 461<br>Middlefield, CA 94482 | Payment date<br>09/19/2016 |          |          |            | Ref no.<br>4821     |                  |
| # ACCOUNT                                                          | DESCRIPTION                | AMOUNT E | BILLABLE | TAX CUSTON | /IER                |                  |
| 1 Insurance                                                        | \$                         | 1,000.00 |          | Enter 1    | Text 🔶              | â                |

8. Notice that the Open Balance for the vendor decreases by the amount of the credit.

| Fidelity         |                   |           | 100       |              | Edit       | New transaction <b>▼</b>                |
|------------------|-------------------|-----------|-----------|--------------|------------|-----------------------------------------|
| Fidelity   PO Bo | x 461, Middlefiel | d, CA 94  | 482<br>s. |              |            | \$1,000.00<br>OPEN<br>\$0.00<br>OVERDUE |
| Transaction L    | .ist Ven          | dor Detai | ls        |              |            |                                         |
| F Batch actio    | ons 🔻 Filt        | er 🔻      |           |              |            | · · · · · · · · · · · · · · · · · · ·   |
| DATE -           | TYPE              | NO.       | PAYEE     | CATEGORY     | TOTAL      | ACTION                                  |
| 09/19/2016       | Bill              | 4821      | Fidelity  | Insurance \$ | \$2,000.00 | Make payment 💌                          |
| 09/19/2016       | Vendor Credit     | 4821      | Fidelity  | Insurance 🖨  | \$1,000.00 |                                         |

9. In the next exercise, you apply the credit against bills you owe the vendor/supplier.

#### **APPLY A CREDIT MEMO**

10. Click the + sign and select Pay Bills.

|                 | Q                  | <b>X</b> 💬           |               |
|-----------------|--------------------|----------------------|---------------|
|                 |                    | <b>^</b>             |               |
|                 |                    |                      |               |
| Create          |                    |                      |               |
| Customers       | Vendors            | Employees            | Other         |
| Invoice         | Expense            | Payroll 🎓            | Bank Deposit  |
| Receive Payment | Check              | Single Time Activity | Transfer      |
| Estimate        | Bill               | Weekly Timesheet     | Journal Entry |
| Credit Memo     | Pay Bills          |                      | Statement     |
| Sales Receipt   | Purchase Order     | _                    | Inventory Qty |
| Refund Receipt  | Vendor Credit      |                      | Adjustment    |
| Delayed Credit  | Credit Card Credit |                      |               |
| Delayed Charge  | Print Checks       |                      |               |

Use this window to apply vendor/supplier credits. In this example, the process is easy because there is only 1 bill and 1 credit. What happens if you have multiple bills and/or multiple credits?

11. To demonstrate this scenario, we have another vendor/supplier with multiple credits. **Suppose THIS** is the credit we want to use.

| Die   | go's Roa      | ad Warrior Bo        | dysh  | ор                   |               | Edit      | ew transaction 🔻 |
|-------|---------------|----------------------|-------|----------------------|---------------|-----------|------------------|
| Diego | 's Road Warri | ior Bodyshop         |       |                      |               | \$-<br>0F | 50.00<br>EN      |
|       |               |                      |       |                      |               | \$7<br>ov | 05.00<br>erdue   |
|       | Fransaction L | ist Vendor De        | tails |                      |               |           |                  |
| Ł     | Batch actio   | ns 🔻 Filter 🔻        |       |                      |               |           | <b>음 다</b> ‡     |
|       | DATE -        | TYPE                 | NO.   | PAYEE                | CATEGORY      | TOTAL     | ACTION           |
|       | 09/19/2016    | Bill Payment (Check) | 75    | Diego's Road Warrior |               | \$0.00    |                  |
|       | 09/19/2016    | Vendor Credit        | 4008  | Diego's Road Warrior | Maintenance 🖨 | \$755.00  | ┡                |
|       | 09/01/2016    | Vendor Credit        | 3980  | Diego's Road Warrior | Maintenance 🗢 | \$50.00   |                  |
|       | 08/22/2016    | Bill                 | 4008  | Diego's Road Warrior | Maintenance 🖨 | \$755.00  | Make pay 🔻       |

#### 12. From the Transaction List, click the **bill payment**.

Scroll down and select the other credit. In this case, the credit is for the same amount. If it weren't, then the amount of the bill payment would change. Use the bill payment form to select which credits to apply to which bills.

| Bill Payment #75                          |           |                     |                     | 0                   |
|-------------------------------------------|-----------|---------------------|---------------------|---------------------|
| Diego's Road Warrior Bodysho 💠 Choose an  | account 🗧 |                     |                     |                     |
| ailing address Payment date               |           |                     |                     | Ref no.             |
| iego's Road Warrior 09/19/2016<br>odyshop |           |                     |                     | 75                  |
|                                           |           |                     |                     |                     |
|                                           |           |                     |                     | 0.0                 |
| Outstanding Transactions                  |           |                     |                     |                     |
| Find Invoice No. Filter - All             |           |                     |                     | ¢\$                 |
| DESCRIPTION                               | DUE D     | ATE ORIGINAL AMOUNT | C OPEN BALANCE      | PAYMENT             |
| ✔ Bill # 4008 (08/22/2016)                | 09/21/    | 2016 755.00         | 0 755.00            | 755.00              |
| Credits                                   |           |                     | < First Previous 1- | -1 of 1 Next Last > |
| Find Credit Memo No. Filter  All          |           |                     |                     | (j)                 |
| <ul> <li>DESCRIPTION</li> </ul>           |           | ORIGINAL AMOUNT     | C OPEN BALANCE      | PAYMENT             |
| Vendor Credit # 3980 (09/01/2016)         |           | 50.00               | 50.00               |                     |
| Vendor Credit # 4008 (09/19/2016)         |           | 755.00              | 0 755.00            | 755.00              |
| ancel Revert                              | More      |                     |                     | Save and close      |

## **CREATE AN EXPENSE**

There are so many ways to pay for things: EFTs (electronic Fund Transfers)checks, credit cards, debit cards, and more. How do you enter these in QuickBooks? The choice is simple. IF you wrote or printed a check, use the check form. For EVERYTHING else, use the Expense form.

NOTE: If you connect a bank account, you don't have to worry about entering the non-check transactions yourself. QuickBooks downloads them automatically, and when you approve them they are added as expenses.

Remember to use the Expense form for any payment form **OTHER** than check (Debit or Credit card, EFT, wire transfer, etc.)

- 1. Click the 🛨 sign.
- 2. Select Expense.

| Create          |                    |                      |               |
|-----------------|--------------------|----------------------|---------------|
| Customers       | Vendors            | Employees            | Other         |
| Invoice         | Expense            | Payroll 🅈            | Bank Deposit  |
| Receive Payment | Check              | Single Time Activity | Transfer      |
| Estimate        | Bill               | Weekly Timesheet     | Journal Entry |
| Credit Memo     | Pay Bills          |                      | Statement     |
| Sales Receipt   | Purchase Order     |                      | Inventory Qty |
| Refund Receipt  | Vendor Credit      |                      | Adjustment    |
| Delayed Credit  | Credit Card Credit |                      |               |
| Delaved Charge  | Print Checks       |                      |               |

 Select the appropriate payment account. This is where the funds to make the purchase are coming from. For debit cards and online transfers from your bank, use the appropriate bank account. For credit cards, setup and use the appropriate credit card.

NOTE: If you select a credit card, QuickBooks INCREASES how much you owe that credit card. If you select a bank account, QuickBooks DECREASES how much you have available in that account.

| $\mathfrak{O}$ | Б                          | pense                        |             |             |   |                    |        |          |     |          | (            | ) ×  |
|----------------|----------------------------|------------------------------|-------------|-------------|---|--------------------|--------|----------|-----|----------|--------------|------|
|                | Choosi                     | e a payee                    | \$          | Checking    | ¢ | Balance \$2,986.00 |        |          |     |          | \$0.0        | 0    |
| Pa<br>(        | yment o<br>19/19/2<br>Acco | uate<br>1016<br>Dunt details | Payment met | hod 🔹       |   |                    |        |          |     | F        | Ref no.      |      |
|                |                            | # ACCOUNT                    |             | DESCRIPTION |   |                    | AMOUNT | BILLABLE | TAX | CUSTOMER | 1            |      |
| 1              |                            | 1                            |             |             |   |                    |        |          |     |          |              | Ô    |
| 1              |                            | 2                            |             |             |   |                    |        |          |     |          |              | Ê    |
| M              | Add lin<br>Item            | details                      | lines       |             |   |                    |        |          | 1   | Total    | \$0          | 0.00 |
|                |                            |                              |             |             |   |                    |        |          |     |          |              |      |
| (              | Cancel                     |                              |             |             |   | Make recurring     |        |          |     | Save     | Save and net | N -  |

4. Select the **Payment Method**. This isn't really necessary for a Credit Card, because there is only 1 form of payment - "Credit Card" or "Master Card". However, if you're paying for this expense from your bank account, the payment method might be Debit Card, ACH, Wire Transfer, and so on. You can Add New payment methods directly from the drop down list.

| Payment date     Payment method       09/19/2016     Enter Text       + Add new       American Express       Cash       a ACCOUNT       Oheck       1       Diners Club       III       Discover       MasterCard       Add lines       Clear all line       Visa                                                                       | Choose a payee                                    | \$ Checking                              | \$ Balance \$2,986.00 |        |          |     |         | \$0.    |        |
|----------------------------------------------------------------------------------------------------|---------------------------------------------------|------------------------------------------|-----------------------|--------|----------|-----|---------|---------|--------|
| Image: Account details     American Express       Image: Cash     AMOUNT     BILLABLE     TAX     CUSTOMER       II     Diners Club     Image: Cash     Image: Cash     Image: Cash       III     Diners Club     Image: Cash     Image: Cash     Image: Cash       III     Diners Club     Image: Cash     Image: Cash     Image: Cash | Payment date<br>09/19/2016                        | Payment method Enter Text + Add new      |                       |        |          |     |         | Ref no. |        |
| Add lines Clear all line Visa  Item details  Memo Total \$0.                                                                                                    | Account details     # Account     iff 1     iff 2 | Cash Check Diners Club Discover Unstance |                       | AMOUNT | BILLABLE | TAX | CUSTOME | R       | Ô      |
| Memo Total \$0.                                                                                                    | Add lines Clear all li                            | ne Visa                                  |                       |        |          |     |         |         |        |
|                                                                                                    | Memo                                              |                                          |                       |        |          |     | Total   |         | \$0.00 |

- 5. Enter appropriate information in the Expense form. It's helpful to remember that you should always capture at least 4 pieces of information on EVERY transaction:
  - Who? A vendor for expenses, but customers on sales, and employees on paychecks
  - When? The date of the transaction
  - What? Did you buy for an expense. On invoices you would use a product or service. And...
  - How much? The amount of the transaction

| S Expense                                         |                |                      |                  |          |     |          | 0           | 2    |
|---------------------------------------------------|----------------|----------------------|------------------|----------|-----|----------|-------------|------|
| Cigna Health Care                                 | ¢ Checking     | ✿ Balance \$2,986.00 |                  |          |     | \$2      | 200.0       | 00   |
| Payment date<br>09/19/2016                        | Payment method |                      |                  |          |     | F<br>(   | Ref no.     |      |
| Account details     # ACCOUNT     Him 1 Insurance | DESCRIPTION    |                      | AMOUNT<br>200.00 | BILLABLE | TAX | CUSTOMER | 3           | Ō    |
| iii 2                                             |                |                      |                  |          |     |          |             | Ô    |
| Add lines Clear all li                            | ines           |                      |                  |          |     |          |             |      |
| Memo                                              |                |                      |                  |          |     | Total    | \$20        | 0.00 |
| Cancel Clear                                      |                | Make recurring       |                  |          |     | Save     | Save and ne | ew   |

6. Click Save and new if you want to enter more expenses. Or if this is the last one, click the drop-down arrow and select **Save and close**.

### **AUTOMATING DATA ENTRY - RECURRING TRANSACTIONS**

Most businesses have to repeatedly enter the same transaction periodically. For example, you have to create the same check for rent to the landlord every month. Or if you're a landlord or membership organization, you have to create the same invoice to send to your renters or members every month.

In both cases, the name (who), amount (how much), and account/category (what) doesn't change. The date (when) is the only change and it's based on a specific frequency (e.g. weekly, monthly, etc.). Don't waste your time entering these transactions yourself. Let QuickBooks do the work for you by setting up Recurring Transactions. In this example, we'll automate a rent check that we have to print every month. What transactions can you make recurring?

1. Click the 😳 icon and select **Recurring Transactions.** 

|                      |                        | \$             | Sample Company |
|----------------------|------------------------|----------------|----------------|
| Craig's Design and l | _andscaping Services   |                |                |
| Your Company         | Lists                  | Tools          | Profile        |
| Account and Settings | All Lists              | Import Data    | User Profile   |
| Manage Users         | Products and Services  | Export Data    | Feedback       |
| Custom Form Styles   | Recurring Transactions | Reconcile      | Privacy        |
| Chart of Accounts    | Attachments            | Budgeting      |                |
| QuickBooks Labs      |                        | Audit Log      | 🔂 Sign Out     |
|                      |                        | Order Checks 🖸 |                |

2. Click the Transaction Type drop down list.

| Recurring Transa<br>All Lists | actions        |    |                                                                          |               |            |                 | Reminder List | New        |
|-------------------------------|----------------|----|--------------------------------------------------------------------------|---------------|------------|-----------------|---------------|------------|
| Template Type All 💠           | Transaction Ty | be | All 🗘                                                                    |               |            |                 |               |            |
| Filter by Name                |                |    | Bill                                                                     |               |            |                 |               | <b>5</b> 🕸 |
| TEMPLATE NAME -               | TYPE           | Т  | Non-Posting Charge                                                       | PREVIOUS DATE | NEXT DATE  | CUSTOMER/VENDOR | R AMOUNT      | ACTION     |
| Telephone Bill                | Scheduled      | B  | Check<br>Non-Posting Credit                                              |               | 09/29/2016 | Cal Telephone   | 74.36         | Edit   🗸   |
| Monthly Building Lease        | Scheduled      | B  | Credit Card Credit                                                       |               | 09/29/2016 | Hall Properties | 900.00        | Edit 🔻     |
|                               |                |    | Credit Memo<br>Estimate<br>Deposit<br>Journal Entry<br>Invoice<br>Defund |               |            |                 | Previous      | 1-2 Next   |

### **CREATE A RECURRING TRANSACTION**

3. Create a new transaction and add information that will be the same every time.

| tails           |              |                 |                                                           |                                                                          |                                                                                        |                                                                                                | Total                                                                                               | \$900                                                                                                    |
|-----------------|--------------|-----------------|-----------------------------------------------------------|--------------------------------------------------------------------------|----------------------------------------------------------------------------------------|------------------------------------------------------------------------------------------------|----------------------------------------------------------------------------------------------------|----------------------------------------------------------------------------------------------------|
| tails           |              |                 |                                                           |                                                                          |                                                                                        |                                                                                                |                                                                                                    |                                                                                                    |
|                 |              |                 |                                                           |                                                                          |                                                                                        |                                                                                                |                                                                                                    |                                                                                                    |
| Clear all lines |              |                 |                                                           |                                                                          |                                                                                        |                                                                                                |                                                                                                    |                                                                                                    |
|                 |              |                 |                                                           |                                                                          |                                                                                        |                                                                                                |                                                                                                    |                                                                                                    |
| Rent or Lease   | Building Lea | ise             |                                                           | 900.00                                                                   |                                                                                        |                                                                                                |                                                                                                    |                                                                                                    |
| CCOUNT          | DESCRIPTIO   | N               |                                                           | AMOUNT                                                                   | BILLABLE                                                                               | TAX                                                                                            | CUSTOMER                                                                                            |                                                                                                    |
|                 | CCOUNT       | Clear all lines | : details CCOUNT DESCRIPTION ent or Lease Ciear all lines | : detailS CCOUNT DESCRIPTION ent or Lease Building Lease Cicer all lines | : detailS CCOUNT DESCRIPTION AMOUNT ent or Lease Building Lease 900.00 Clear all lines | : detailS CCOUNT DESCRIPTION AMOUNT BILLABLE ent or Lease Building Lease 900.00 Cicer at lines | : details CCOUNT DESCRIPTION AMOUNT BILLABLE TAX ent or Lease Building Lease 900.00 Clear all lines | : details       COUNT     DESCRIPTION     AMOUNT     BILLABLE     TAX     CUSTOMER       ent or Lease     Building Lease     900.00     Image: Compare the second second s |

#### 4. Click Make Recurring.

5. Enter the appropriate information for the recurring transaction.

| Page       Image: Start date       End         Monthly ÷ on day • 1st ÷ of every 1 month(s)       None •         Maiing address       Terms         Melanie Hall<br>Hall Properties<br>Pouldo 30       None •         * Account details       •         # Account details       AMOUNT         # Account details       900.00         # 1       Rent or Lease         Building Lease       900.00         # 2       Image: Clear all lines         •       Item details                                                                                                    | all Prop                                                       | perties                                                                             |        | Scheduled                       | Creat    | te      | days in advan | e |             |                  |          |     |          |     |  |
|----------------------------------------------------------------------------------------------------|----------------------------------------------------------------|-------------------------------------------------------------------------------------|--------|---------------------------------|----------|---------|---------------|---|-------------|------------------|----------|-----|----------|-----|--|
| Hall Properties     terval     Monthly     on day     1 st     Terms     Bill no.     Melanie Hall     Hall Properties     PO.Box 357   South Orange, NJ 07079     * Account details     * Account details     * Account details     * Account details     * Account details     * Clear all lines     * Clear all lines                                                                                                    | ee                                                             |                                                                                     |        |                                 |          |         |               |   |             |                  |          |     |          |     |  |
| terms     Metanie Hall   Hall Properties   POR0x 357     Net 30     ************************************                                                                                                    | all Prop                                                       | perties                                                                             | \$     |                                 |          |         |               |   |             |                  |          |     |          |     |  |
| Melanie Hall<br>Hall Properties<br>South Orange, NJ 07079     Net 30       Account details       # ACCOUNT       # ACCOUNT       DESCRIPTION       AMOUNT       BillABLE       TX       Customer       900.00       2       Add lines       Clear all lines                                                                                                    | rval<br>Ionthly                                                | ♦ on day ♦                                                                          | 1st 🗘  | of every 1                      | nonth(s) | Start o | date          |   | End<br>None | \$               |          |     |          |     |  |
| Account details       # ACCOUNT     DESCRIPTION     AMOUNT     BILLABLE     TAX     CUSTOMER       #     1     Rent or Lease     Building Lease     900.00     Image: Clear all lines       #     2     Clear all lines     Clear all lines                                                                                                    | ing add                                                        | ress                                                                                | Terms  |                                 |          |         |               |   |             |                  |          |     | Bill     | no. |  |
| Image: 1 Rent or Lease       Building Lease       900.00       Image: 2 Rent or Lease       900.00       Image: 2 Rent or Lease         Image: 2 Rent or Lease       Clear all lines       Image: 2 Rent or Lease       Image: 2 Rent or Lease                                                                                                    | elanie F<br>all Prop<br>D.Box 3<br>outh Ora                    | Hall<br>lerties<br>357<br>ange, NJ 07079                                            | Net 30 | ÷                               |          |         |               |   |             |                  |          |     |          |     |  |
| #     2       Add lines     Clear all lines                                                                                                    | elanie F<br>all Prop<br>0.Box 3<br>outh Ora<br>Accou           | Hall<br>iverties<br>357<br>ange, NJ 07079<br>unt details<br>ACCOUNT                 | Net 30 | ÷<br>SCRIPTION                  |          |         |               |   |             | AMOUNT           | BILLABLE | TAX | CUSTOMER |     |  |
| Add lines Clear all lines lines line | elanie F<br>all Prop<br>O.Box S<br>outh Ora<br>ACCOL<br>#<br>1 | Hall<br>lerties<br>357<br>ange, NJ 07079<br>unt details<br>ACCOUNT<br>Rent or Lease | Net 30 | ¢<br>SCRIPTION<br>ilding Lease  |          |         |               |   |             | AMOUNT<br>900.00 | BILLABLE | TAX | CUSTOMER |     |  |
|                                                                                                    | elanie F<br>all Prop<br>O.Box (<br>puth On<br>ACCOU<br>#<br>1  | Hall<br>errites<br>357<br>ange, NJ 07079<br>unt details<br>ACCOUNT<br>Rent or Lease | DE Bu  | \$<br>SCRIPTION<br>Ilding Lease |          |         |               |   |             | AMOUNT<br>900.00 | BILLABLE | TAX | CUSTOMER |     |  |

6. Click Save template.

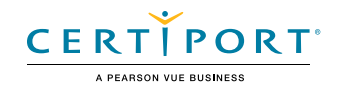